# Installation de IBM SPSS Modeler Entity Analytics

# IBM SPSS Modeler Entity Analytics (côté client)

**IBM® SPSS® Modeler Entity Analytics** ajoute une dimension entièrement nouvelle aux analyses prédictives IBM® SPSS® Modeler. Alors que les analyses prédictives essaient de prévoir les comportements futurs à partir de données passées, les analyses d'entités se concentrent sur l'amélioration de la cohérence des données actuelles en résolvant les conflits d'identités dans les enregistrements eux-mêmes. Une identité peut être celle d'un individu, d'une organisation, d'un objet ou d'une autre entité pour laquelle une ambiguïté peut exister. La résolution d'identité peut être vitale dans de nombreux domaines, y compris la gestion de la relation client, la détection de la fraude, le blanchiment d'argent et la sécurité nationale et internationale.

IBM SPSS Modeler Entity Analytics est disponible dans une version côté client et une version côté serveur. L'installation de la version côté client est indispensable à n'importe quel système client depuis lequel vous souhaitez exécuter IBM SPSS Modeler Entity Analytics.

En outre, vous devez installer la version côté serveur uniquement si vous utilisez SPSS Modeler Server sur un système hôte Windows ou UNIX. Pour plus d'informations, reportez-vous à la section IBM SPSS Modeler Entity Analytics (côté serveur) sur p. 3.

## **Configuration requise**

IBM SPSS Modeler Entity Analytics doit être installé sur un système sur lequel SPSS Modeler client est déjà installé. La configuration requise pour IBM SPSS Modeler Entity Analytics est la même que celle de SPSS Modeler.

## Installation de IBM SPSS Modeler Entity Analytics

Pour installer IBM SPSS Modeler Entity Analytics sur un système client, effectuez les étapes suivantes. Veuillez noter que IBM SPSS Modeler Entity Analytics doit être installé à l'emplacement d'installation de SPSS Modeler client. Si SPSS Modeler client n'est pas installé, l'installation IBM SPSS Modeler Entity Analytics échouera.

#### Installation depuis un fichier téléchargé

#### Windows XP

- 1. Faites un double clic sur le fichier que vous avez téléchargé et extrayez les fichiers à un emplacement de votre ordinateur.
- 2. A l'aide de Windows Explorer, naviguez vers l'emplacement où vous avez extrait les fichiers.

© Copyright IBM Corporation 1994, 2012.

- 3. Pour un système 32 bits, ouvrez le dossier *Win32* et faites un double clic sur *Client32.exe*. Pour les systèmes 64 bits, ouvrez le dossier *Win64* et faites un double clic sur *Client64.exe*.
- 4. Suivez les instructions qui s'affichent à l'écran.

#### Windows Vista ou Windows 7

Vous devez exécuter la fonction d'exécution automatique en tant qu'administrateur :

- 1. Faites un double clic sur le fichier que vous avez téléchargé et extrayez les fichiers à un emplacement de votre ordinateur.
- 2. A l'aide de Windows Explorer, naviguez vers l'emplacement où vous avez extrait les fichiers.
- 3. Pour les systèmes 32 bits, ouvrez le dossier *Win32*, faites un clic droit sur *Client32.exe* et choisissez Exécuter en tant qu'administrateur. Pour les systèmes 64 bits, ouvrez le dossier *Win64*, faites un clic droit sur *Client64.exe* et choisissez Exécuter en tant qu'administrateur.
- 4. Suivez les instructions qui s'affichent à l'écran.

#### Installation à partir du DVD

#### Windows XP

- 1. Insérez le DVD dans votre lecteur optique. La fenêtre d'exécution automatique s'ouvre.
- 2. Pour les systèmes 32 bits, choisissez Installer IBM SPSS Modeler Entity Analytics. Pour les systèmes à 64 bits, sélectionnez Installer IBM SPSS Modeler Entity Analytics WIN64.
- 3. Suivez les instructions qui s'affichent à l'écran.

#### Windows Vista ou Windows 7

Vous devez exécuter la fonction d'exécution automatique en tant qu'administrateur :

- 1. Fermez la fenêtre d'exécution automatique qui est apparue automatiquement lorsque vous avez inséré le DVD dans votre lecteur.
- 2. A l'aide de Windows Explorer, accédez au lecteur optique.
- 3. Faites un clic droit sur *setup.exe* à la racine du DVD et choisissez Exécuter en tant qu'administrateur. La fenêtre d'exécution automatique s'ouvre.
- 4. Sélectionnez Installer IBM® SPSS® Modeler Entity Analytics. Pour les systèmes à 64 bits, sélectionnez Installer IBM SPSS Modeler Entity Analytics WIN64.
- 5. Suivez les instructions qui s'affichent à l'écran.

## Suppression de IBM SPSS Modeler Entity Analytics

Pour désinstaller IBM SPSS Modeler Entity Analytics, effectuez les opérations suivantes :

- Dans le menu Démarrer de Windows, sélectionnez : Paramètres > Panneau de configuration
- 2. Dans le Panneau de configuration, sélectionnez Ajouter ou supprimer des programmes.
- 3. Cliquez sur Ajouter ou supprimer des programmes.
- 4. Sélectionnez IBM SPSS Modeler Entity Analytics dans la liste des programmes actuellement installés et cliquez sur Modifier/Supprimer Si plusieurs versions sont installées sur l'ordinateur, veillez à choisir la version que vous souhaitez réellement supprimer.

Un message s'affiche une fois le processus de désinstallation terminé.

# IBM SPSS Modeler Entity Analytics (côté serveur)

IBM SPSS Modeler Server Entity Analytics ajoute la capacité d'effectuer des analyses d'entités dans un environnement SPSS Modeler Server. Vous obtenez ainsi de meilleures performances lors du traitement des ensembles de données volumineux. En effet, les opérations consommatrices de mémoire s'exécutent sur le serveur sans télécharger de données sur l'ordinateur client. Au moins une installation cliente SPSS Modeler doit être présente pour que le système fonctionne de cette façon.

Installez la version côté serveur uniquement si vous utilisez SPSS Modeler Server.

## **Configuration requise**

IBM SPSS Modeler Server Entity Analytics doit être installé sur un système sur lequel SPSS Modeler Server est déjà installé. La configuration requise pour IBM SPSS Modeler Server Entity Analytics est la même que celle pour SPSS Modeler Server, avec l'exception suivante.

Si l'hôte SPSS Modeler Server est un système Solaris 10, installez d'abord le correctif suivant, disponible sur le site Web d'Oracle :

**125211-01** 

## Installation sur les systèmes Windows

IBM SPSS Modeler Server Entity Analytics doit être installé sur l'emplacement d'installation de SPSS Modeler Server. Si SPSS Modeler Server n'est pas installé, l'installation IBM SPSS Modeler Server Entity Analytics échouera.

#### Windows Server 2003

Pour installer IBM SPSS Modeler Server Entity Analytics sur Windows Server 2003, effectuez les opérations suivantes :

- 1. Connectez-vous à l'ordinateur serveur avec des privilèges Administrateur.
- 2. Si vous avez téléchargé un fichier eAssembly :
  - faites un double clic sur le fichier et extrayez les fichiers d'installation.
  - Recherchez l'emplacement d'où les fichiers d'installation ont été extraits et faites un double clic sur Server32.exe (pour un serveur 32 bits) ou Server64.exe (pour un serveur 64 bits).

Si vous effectuez l'installation depuis un DVD :

- Insérez le DVD dans votre lecteur optique. La fenêtre d'exécution automatique s'ouvre.
- Sélectionnez Installer IBM® SPSS® Modeler Server Entity Analytics. Pour les systèmes à 64 bits, sélectionnez Installer IBM SPSS Modeler Server Entity Analytics WIN64.
- 3. Suivez les instructions qui s'affichent à l'écran.
- 4. Redémarrez l'hôte SPSS Modeler Server une fois l'installation terminée.

#### Windows Server 2008

Pour installer IBM SPSS Modeler Server Entity Analytics sur Windows Server 2008, effectuez les étapes suivantes. Vous devez exécuter l'exécution automatique (ou, si vous utilisez des fichiers téléchargés, le fichier *.exe*) en tant qu'administrateur.

- 1. Connectez-vous à l'ordinateur serveur avec des privilèges Administrateur.
- 2. Si vous avez téléchargé un fichier eAssembly :
  - faites un double clic sur le fichier et extrayez les fichiers d'installation.
  - Recherchez l'emplacement d'où les fichiers d'installation ont été extraits et faites un double clic sur Server32.exe (pour un serveur 32 bits) ou Server64.exe (pour un serveur 64 bits).

Si vous effectuez l'installation depuis un DVD :

- Insérez le DVD dans votre lecteur optique. La fenêtre d'exécution automatique s'ouvre.
- Fermez la fenêtre d'exécution automatique et, à l'aide de Windows Explorer, naviguez jusqu'au disque optique.
- Faites un clic droit sur *setup.exe* à la racine du DVD et choisissez Exécuter en tant qu'administrateur.
- Pour les systèmes 32 bits, choisissez Installer IBM SPSS Modeler Server Entity Analytics. Pour les systèmes à 64 bits, sélectionnez Installer IBM SPSS Modeler Server Entity Analytics WIN64.
- 3. Suivez les instructions qui s'affichent à l'écran.
- 4. Redémarrez l'hôte SPSS Modeler Server une fois l'installation terminée.

## Installation sous les systèmes UNIX

IBM SPSS Modeler Server Entity Analytics doit être installé sur l'emplacement d'installation de SPSS Modeler Server. Si SPSS Modeler Server n'est pas installé, l'installation IBM SPSS Modeler Server Entity Analytics échouera.

Pour installer IBM SPSS Modeler Server Entity Analytics, effectuez les opérations suivantes :

- 1. Connectez-vous en tant que racine.
- 2. Si vous avez téléchargé un fichier eAssembly :
  - Faites un double clic sur le fichier et extrayez les fichiers d'installation à l'emplacement de votre choix.
  - Remplacez les répertoires par l'emplacement vers lequel les fichiers d'installation ont été extraits.

Si vous effectuez l'installation depuis un DVD :

- Insérez le DVD dans votre lecteur optique et assurez-vous que vous pouvez accéder au lecteur. Sous Solaris, le gestionnaire de volume (le démon *vold*) doit être en cours d'exécution. Sous HP-UX, si vous rencontrez des problèmes d'installation, demandez à votre administrateur de monter le lecteur optique en utilisant l'option -0 cdcase.
- Remplacez les répertoires par le point de montage du lecteur optique.
- 3. Exécutez le script d'installation correspondant à votre environnement UNIX. Consultez le tableau « Scripts d'installation » pour obtenir une liste des noms de script d'installation. Assurez-vous que le script d'installation peut être exécuté par *racine*. Utilisez l'option -i console pour exécuter le script en mode de console. Par exemple, pour Linux 64 bits, exécutez le script comme suit :

ea\_linux64.bin -i console

| environnement UNIX     | Script d'installation                       |
|------------------------|---------------------------------------------|
| AIX                    | .\AIX64\ea_server_installer_aix64.bin       |
| HP-UX                  | .\HP-UX64\ea_server_installer_hp64.bin      |
| Linux (32 bits)        | .\Lintel32\ea_server_installer_lintel32.bin |
| Linux (64 bits)        | .\Lintel64\ea_server_installer_lintel64.bin |
| Linux sur IBM System z | .\ZLinux64\ea_server_installer_zlinux64.bin |
| Solaris                | .\SunOS64\ea_server_installer_sunos64.bin   |

Table 1-1Scripts d'installation

- 4. Suivez les instructions à l'écran. Lorsque le répertoire d'installation vous est demandé, utilisez le répertoire d'installation SPSS Modeler Server. Si vous spécifiez un autre répertoire, IBM SPSS Modeler Server Entity Analytics ne fonctionnera pas.
- 5. Redémarrez l'hôte SPSS Modeler Server une fois l'installation terminée.

Installation de IBM SPSS Modeler Entity Analytics

## Suppression dans les systèmes Windows

Pour désinstaller IBM SPSS Modeler Server Entity Analytics, effectuez les opérations suivantes :

- Dans le menu Démarrer de Windows, sélectionnez : Paramètres > Panneau de configuration
- 2. Dans le Panneau de configuration, sélectionnez Ajouter ou supprimer des programmes.
- 3. Cliquez sur Ajouter ou supprimer des programmes.
- 4. Sélectionnez IBM SPSS Modeler Server Entity Analytics dans la liste des programmes actuellement installés et cliquez sur Modifier/Supprimer Si plusieurs versions sont installées sur l'ordinateur, veillez à choisir la version que vous souhaitez réellement supprimer.

Un message s'affiche une fois le processus de désinstallation terminé.

#### Suppression dans les systèmes UNIX

Pour désinstaller IBM SPSS Modeler Server Entity Analytics, effectuez les opérations suivantes :

- 1. Remplacez le répertoire par *Uninstall\_EntityAnalytics* sous le répertoire d'installation de SPSS Modeler Server.
- 2. Exécutez la commande ci-dessous :

./Uninstall\_EntityAnalytics

## IBM SPSS Modeler Entity Analytics détachée

IBM SPSS Modeler Entity Analytics détachée est une mise à niveau sous licence distincte qui permet d'augmenter les capacités de IBM SPSS Modeler Entity Analytics en supprimant les limites d'enregistrement et d'unités centrales afin d'analyser des enregistrements sur une base de données IBM solidDB.

IBM SPSS Modeler Entity Analytics détachée doit être installée sur un client ou un serveur sur lequel IBM SPSS Modeler Entity Analytics est déjà installé. Il peut s'agir d'un système client Windows exécutant SPSS Modeler ou d'un système serveur exécutant SPSS Modeler Server.

### **Configuration requise**

IBM SPSS Modeler Entity Analytics détachée nécessite que les produits suivants soient déjà installés :

- SPSS Modeler Client ou SPSS Modeler Server
- IBM SPSS Modeler Entity Analytics

Aucune autre condition préalable n'est requise.

## Installation de IBM SPSS Modeler Entity Analytics détachée

Pour installer IBM SPSS Modeler Entity Analytics détachée, effectuez les opérations suivantes :

#### Avant de commencer

Téléchargez le package d'installation ou copiez les fichiers d'installation sur votre disque dur.

#### Procédure

- 1. Assurez-vous que SPSS Modeler n'est pas en cours d'exécution sur l'ordinateur de destination.
- 2. Connectez-vous en tant que *racine* (systèmes UNIX) ou en tant qu'utilisateur disposant des privilèges administrateur appropriés.

*Remarque* : pour les systèmes UNIX, le programme d'installation requiert qu'une session X Window soit établie avec le serveur d'application. Si vous ne disposez pas des bibliothèques X Window appropriées sur votre serveur, utilisez l'option -i console pour exécuter le script en mode de console.

- 3. Si vous avez téléchargé un fichier eAssembly :
  - Faites un double clic sur le fichier et extrayez les fichiers d'installation à l'emplacement de votre choix.
  - Vous pouvez également sélectionner comme emplacement le répertoire vers lequel les fichiers d'installation ont été extraits.

Si vous effectuez l'installation depuis le DVD :

- Insérez le DVD dans votre lecteur optique et assurez-vous que vous pouvez accéder au lecteur. Sous Solaris, le gestionnaire de volume (démon vold) doit être en cours d'exécution. Sous HP-UX, si vous rencontrez des problèmes d'installation, demandez à votre administrateur de monter le lecteur optique en utilisant l'option -o cdcase.
- Remplacez les répertoires par le point de montage du lecteur optique.
- 4. Exécutez le fichier *install.bin* ou *install.exe*. Pour les systèmes UNIX, assurez-vous que le script d'installation peut être exécuté par *racine*. Utilisez l'option -i console pour exécuter le script en mode de console.
- 5. Suivez les instructions à l'écran. Lorsque le répertoire d'installation vous est demandé, utilisez le répertoire d'installation de SPSS Modeler ou de SPSS Modeler Server (par exemple : C:\Program Files\IBM\SPSS\Modeler[Server]\nn) Si vous indiquez un répertoire différent, IBM SPSS Modeler Entity Analytics détachée ne fonctionnera pas.

#### Suite de la procédure

Une fois l'installation terminée, assurez-vous de la réussite de l'installation en vérifiant la présence d'une entrée appropriée dans le fichier journal, par exemple : *modeler\_install\_directory*/ext/bin/pasw.entityanalytics/eau\_install.log.

Installation de IBM SPSS Modeler Entity Analytics

## Suppression de IBM SPSS Modeler Entity Analytics détachée

Pour supprimer IBM SPSS Modeler Entity Analytics détachée, effectuez les opérations suivantes :

- 1. Exécutez l'utilitaire de désinstallation situé dans le répertoire *modeler\_install\_directory*/Uninstall\_EAU/ :
  - *Uninstall\_EAU.exe* (pour les systèmes Windows)
  - *Uninstall\_EAU* (pour les systèmes UNIX)
- 2. Recherchez la version précédente du répertoire IBM SPSS Modeler Entity Analytics qui était installée avec SPSS Modeler sous *modeler\_install\_directory*/ext/bin/pasw.entityanalytics/g2.EAE.
- 3. Renommez le répertoire en .../pasw.entityanalytics/g2 une fois que IBM SPSS Modeler Entity Analytics détachée à été désinstallée.